## **TECHNICAL INSTRUCTIONS**

## FOR

## SAFETY (NONCOMPLIANCE) RECALL HOW

## **ELECTRONIC PARKING BRAKE (EPB) - SKID CONTROL ECU REPROGRAM**

**CERTAIN 2018 C-HR** 

The repair quality of covered vehicles is extremely important to Toyota. All dealership technicians performing this recall are required to successfully complete the most current version of the E-Learning course "Safety Recall and Service Campaign Essentials". To ensure that all vehicles have the repair performed correctly; technicians performing this recall repair are required to currently hold <u>at least one</u> of the following certification levels:

- Certified Technician (Any specialty)
- Expert Technician (Any specialty)
- Master Technician
- Master Diagnostic Technician

# I. OPERATION FLOW CHART

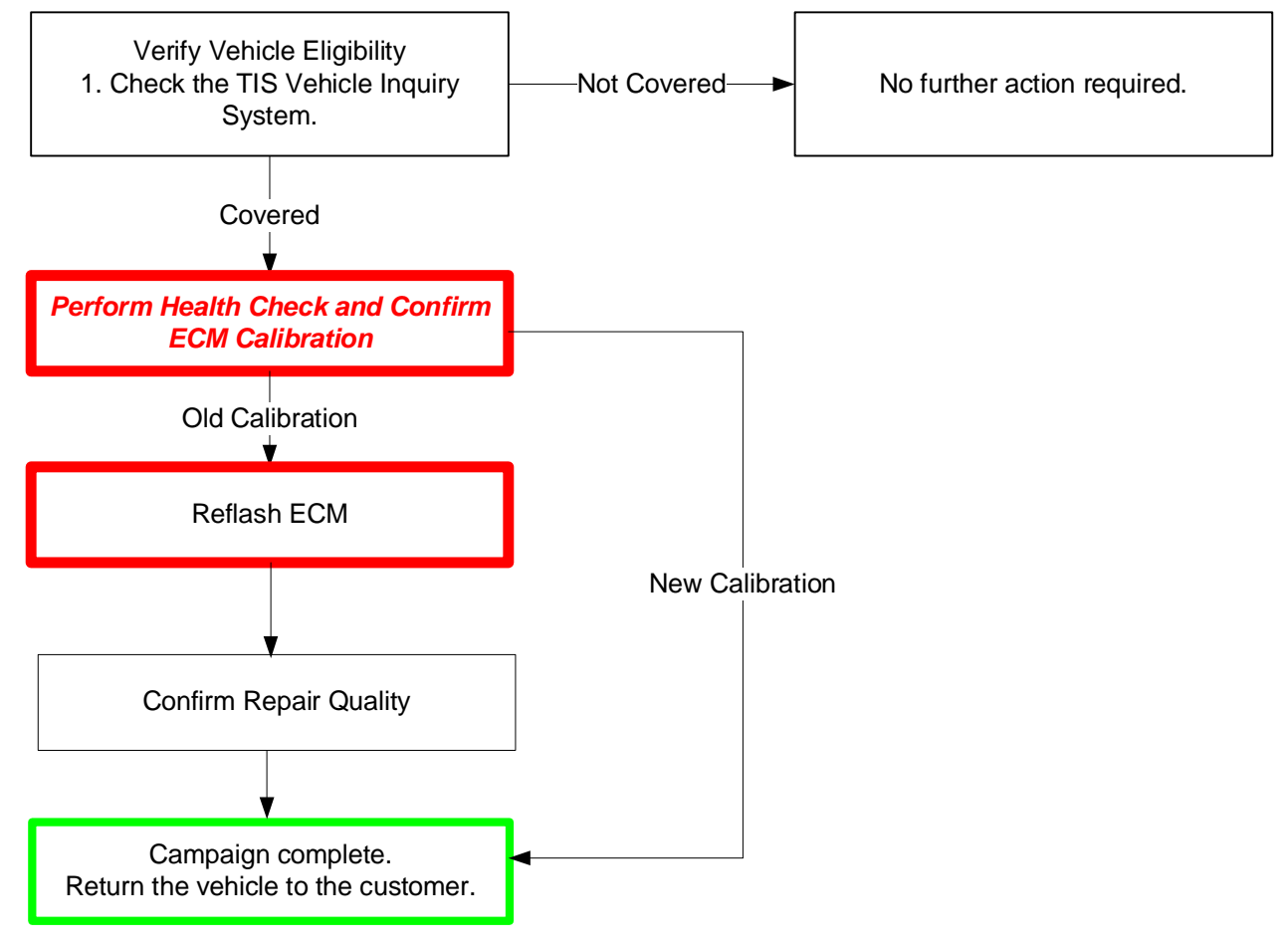

# II. IDENTIFICATION OF AFFECTED VEHICLES

- Check the TIS Vehicle Inquiry System to confirm the VIN is involved in this Safety Recall, and that it has not already been completed prior to dealer shipment or by another dealer.
- TMS warranty will not reimburse dealers for repairs completed on vehicles that are not affected or were completed by another dealer.

### **III. PREPARATION**

### A. TOOLS, SUPPLIES & EQUIPMENT

- Standard Hand Tools
- Techstream 2.0 / TIS Techstream / Techstream Lite (Software 12.20.024 or Higher)
- GR8 Battery Diagnostic Station
- T-SB-0034-14

# **IV. BACKGROUND**

In the involved vehicles, there is a possibility that the Electronic Parking Brake (EPB) may not operate properly. This could cause the parking brake not to disengage after it is applied or prevent it from being applied. If the latter occurs prior to first sale, the vehicle would not meet the requirements of FMVSS No. 135 paragraph S7.12.3. There is a possible risk of a rollaway if the EPB cannot be applied, the EPB warnings are ignored, and the vehicle is parked on a grade without being placed into "Park."

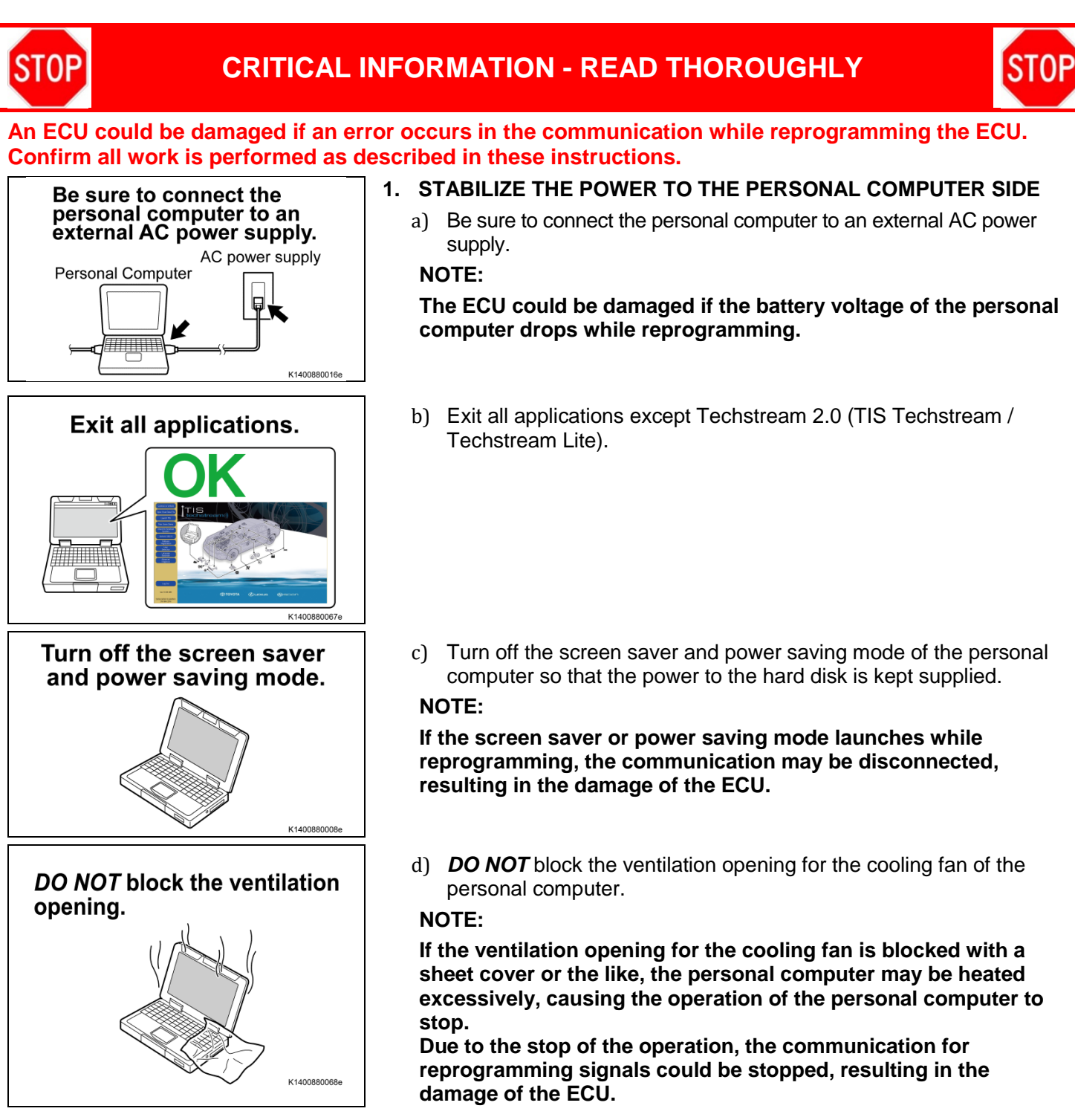

# V. INSTALL THE D/C CUT FUSE (DEALER STOCK UNITS ONLY)

### 1. INSTALLTHE D/C CUT FUSE (DEALER STOCK UNITS ONLY)

a) In order to Skid Control ECU reflashing, it is necessary to reinstall the D/C CUT FUSE (30A) stored in the blank space of No. 1 engine room R/B in the original location as shown in the illustration.

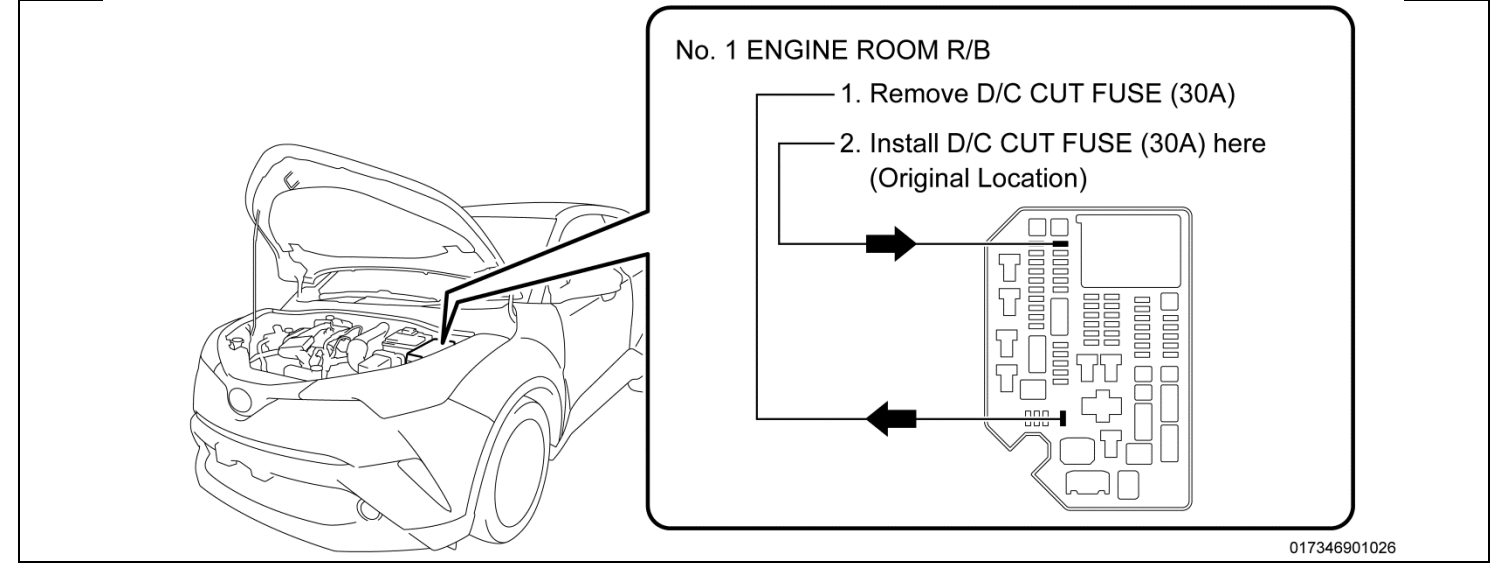

# VI. ECM CALIBRATION ID VERIFICATION AND DTC CHECK

### 1. CONFIRM THE SKID CONTROL ECU CALIBRATION ID

a) Perform a Health Check.

STOP

- b) Confirm the current calibration ID in the Skid Control ECU.
- c) Referencing the table below, verify if the Skid Control ECU has the updated Calibration.

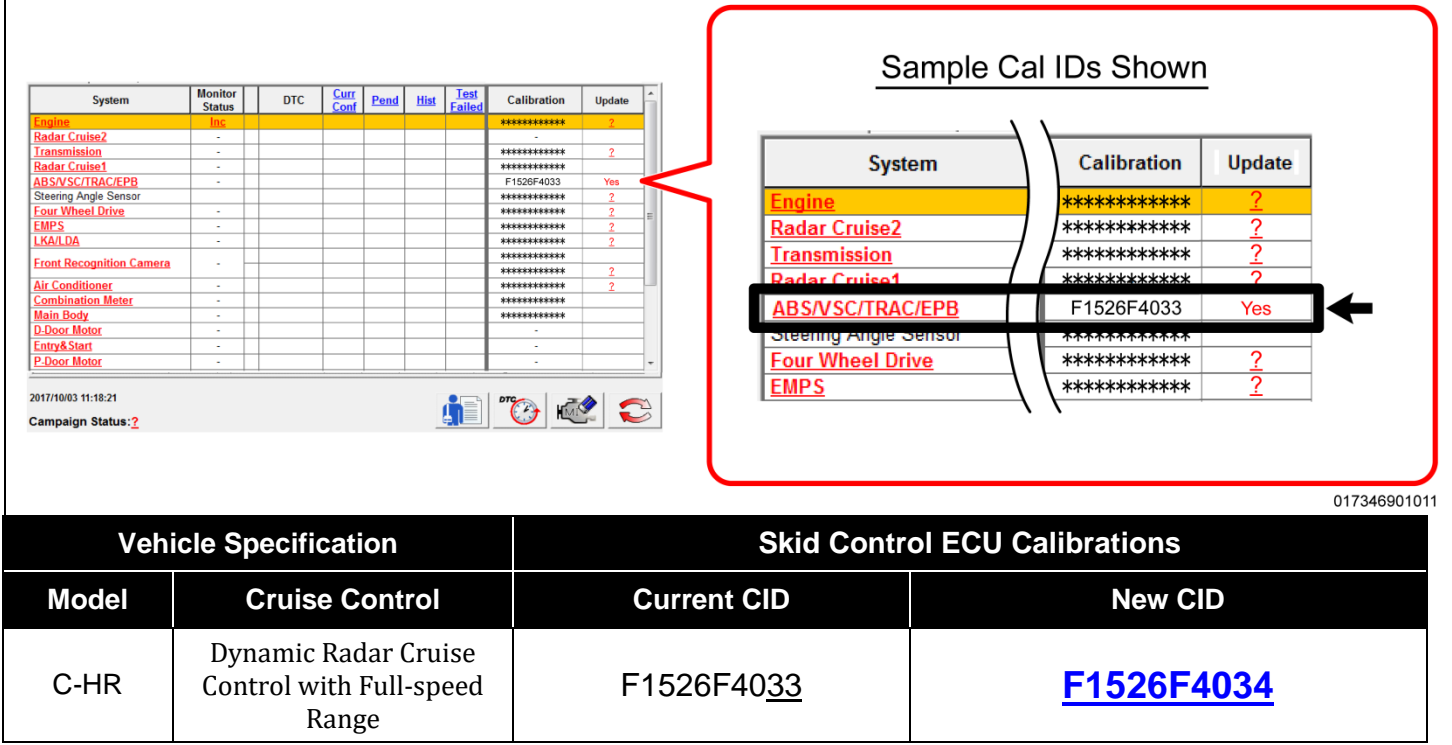

If the ECM has already been calibrated with the new calibration the campaign is complete.

## **VII. ECM REFLASH PROCEDURE**

### 1. VEHICLE PREP

- a) Prior to vehicle shut down preform the following steps:
  - Vehicle in the IG on position.
  - Transaxle in the P range.
  - Parking brake engaged.
  - Turn off all electrical accessories (i.e. climate control, audio system, etc.)
- b) Headlight switch in the DRL OFF position
- c) Turn off the vehicle

#### 2. CONNECT THE GR8

a) Set the GR8 to Power Supply Mode to help maintain 13.5 volts during ECM reprogramming.

A battery charger set to power supply mode *MUST* be used during reprogramming.
ECM damage may occur if the correct battery charger setting is not used.

#### 3. REFLASH THE ECM

a) Click yes on the health check results screen, or follow the links on the table above to begin the reflash process.

#### NOTE:

STOP

- Reflash procedure takes about 21 minutes.
- If the DTC(s) are not deleted, the GTS may not be able to enter the reflash mode. However, there are cases where C13B0 are stored after deleting, because it is deleted by reflash, if only C13B0 is stored, there is no problem even if reflash procedure is performed.
- In case reprogramming is failed 3 times, replace brake actuator assembly. (Refer to TIS for instructions on BRAKE CONTROL / DYNAMIC CONTROL SYSTEMS BRAKE ACTUATOR)

After brake actuator assembly replacement, perform the reprogramming procedure from the beginning again.

- For general reprogramming procedures, refer to <u>T-SB-0134-16</u>.
- Confirm the latest version of Techstream software is being used.

If the Techstream does not have sufficient battery power the reflash will fail.
Confirm the DLC3 cable is in good condition before attempting reflash.

4. Disconnect the GR8

#### 5. PERFORM A HEALTH CHECK AND CLEAR DTCs

- a) Perform a health check on the vehicle.
- b) Clear DTCs that have been set during the reflash procedure.

NOTE:

- Any DTC's found have been set during the reflash procedure and are not an indication of a malfunction. Clear any DTC's found.
- If DTC's cannot be cleared cycle the ignition or START/STOP switch 30 seconds OFF then 30 seconds ON 3 times then clear DTC's.

### 6. VERIFY THE EPB OPERATION

a) Verify the EPB can be applied/released by switch operation.

## ◄ CRITICAL MESSAGE ►

It is *critical* when the storage of the vehicle is continued. (<u>DEALER STOCK UNITS ONLY</u>) To reduce the parasitic current draw in storage, remove the D/C cut fuse (30 A) of the No. 1 engine room R/B and store it in the blank space as shown in the illustration. The D/C CUT FUSE (30A) reinstall to the original location during PDS (Pre- Delivery Service) at the dealership.

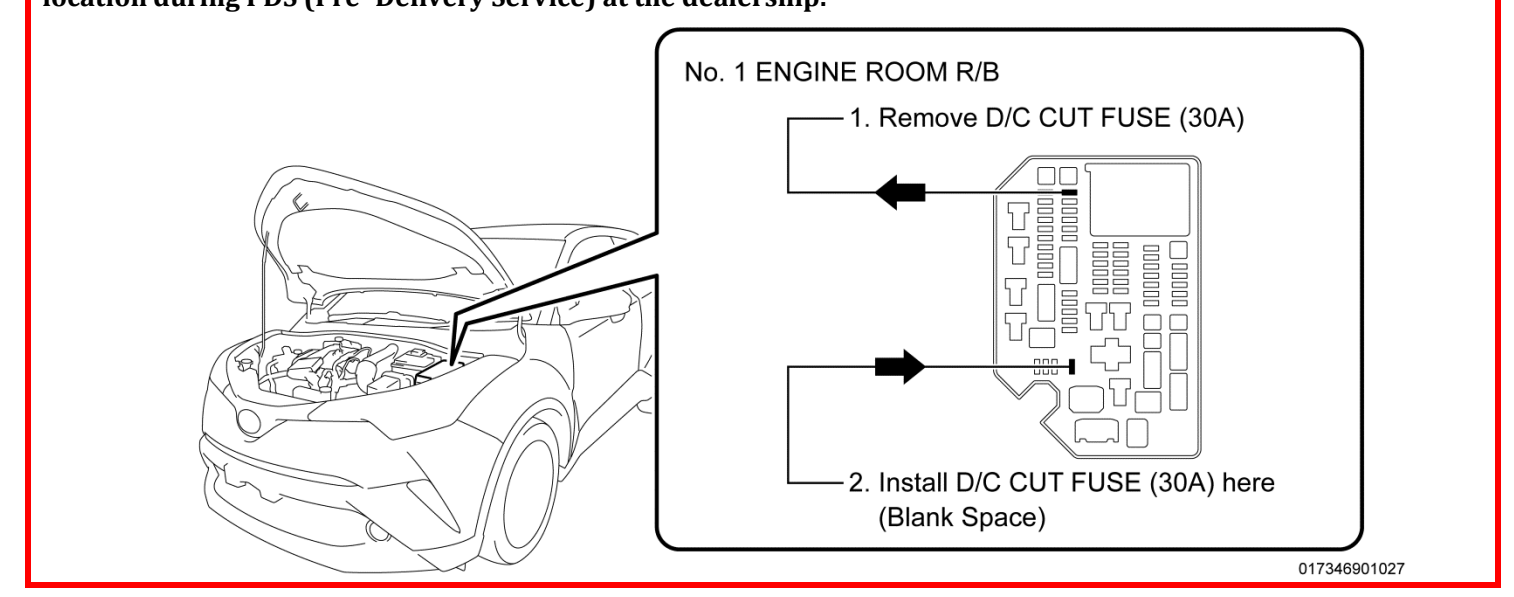

# ◄ VERIFY REPAIR QUALITY ►

- Confirm the ECM Calibration has been updated successfully
- Confirm there are no DTCs in the Skid Control ECU
- If you have any questions regarding this Safety Recall, please contact your regional representative

## VIII. APPENDIX

#### 1. CAMPAIGN DESIGNATION DECODER

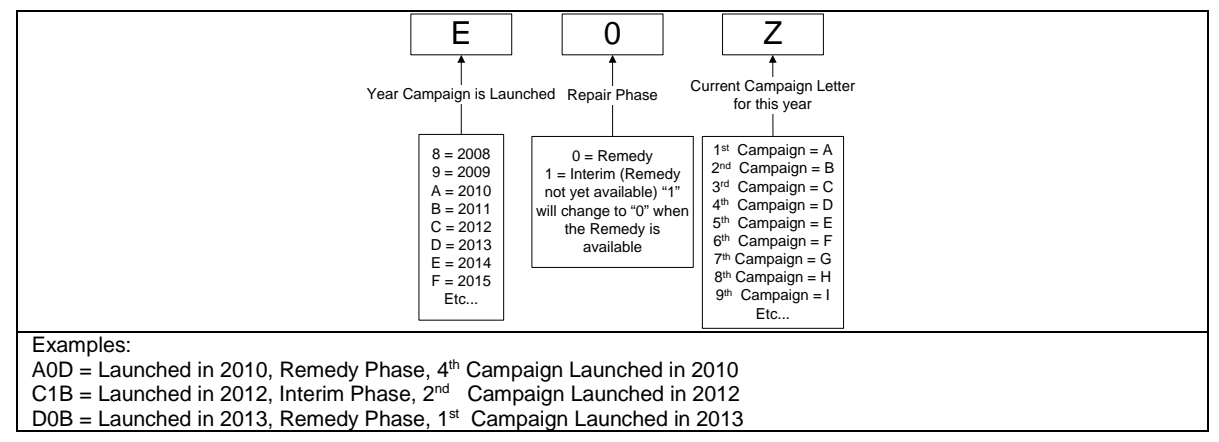